# ANLEITUNG PUPIL MESSENGER

### ANLEITUNG ZUM EINSATZ DES PUPIL MESSENGERS

In diesem Dokument geben wir Ihnen einige Hilfestellungen, zum Einsatz des Messengers.

Wichtige Daten zum PUPIL Messenger für die Schule Flawil:

CODE: Benutzername: Passwort:

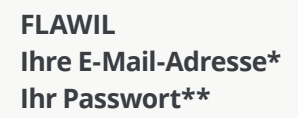

\* Bitte verwenden Sie die E-Mail-Adresse, welche Sie der Schule angegeben haben. Mit einer anderen E-Mail-Adresse funktioniert der PUPIL Messenger nicht. Falls Sie eine neue E-Mail-Adresse haben, müssen Sie die Änderung der Schulverwaltung bekannt geben.

\*\* Ihr Passwort müssen Sie beim ersten Login erstellen, indem Sie sich ein neues Passwort zustellen.

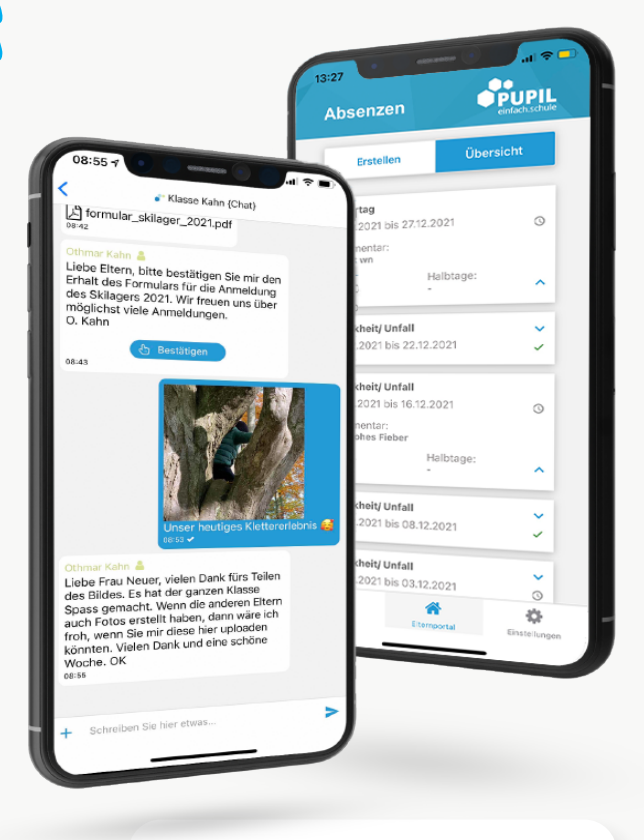

einfach.schule

www.pupil.ch/messenger

## ANLEITUNG PUPIL MESSENGER

#### Schritt 1: App downloaden

Laden Sie den PUPIL Messenger im App Store oder im Play Store herunter. Suchen Sie im jeweiligen Store nach "**PUPIL**" oder verwenden Sie den QR-Code auf dieser Seite.

#### Schritt 2: Passwort zurücksetzen

Das Passwort muss nur zurückgesetzt werden, wenn sie das erhaltene Passwort nicht mehr haben.

Geben Sie dazu unter CODE den Code "**FLAWIL**" ein und tragen Sie als Benutzernamen **Ihre E-Mail-Adresse** ein. Klicken Sie anschliessend auf Login um die Passwort vergessen-Funktion anzuzeigen.

> Klicken Sie nun auf "**Passwort vergessen**".

> Geben Sie Ihre E-Mail-Adresse nochmals ein und klicken auf "Passwort zurücksetzen"

> Es wird eine E-Mail an die angegebene Adresse versendet. In dieser E-Mail finden Sie ein 8-stelliges, temporäres Passwort.

### Schritt 3: Login

Gehen Sie zum Messenger zurück und klicken dort auf "**Zurück zum Login**". Tragen Sie hier nun unter "**Passwort**" das erhaltene Passwort ein und loggen Sie sich mittels Klick auf "**Login**" ein.

#### Schritt 4: Passwort ändern

Um Ihr Passwort zu ändern, klicken Sie auf **"Einstel**lungen" und danach auf **"Passwort ändern**". Geben Sie hier das **erhaltene Passwort** ein und bestätigen Sie die Passwortänderung indem Sie zwei Mal ein neues Passwort eintragen und auf **"Passwort ändern**" klicken.

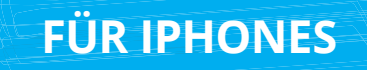

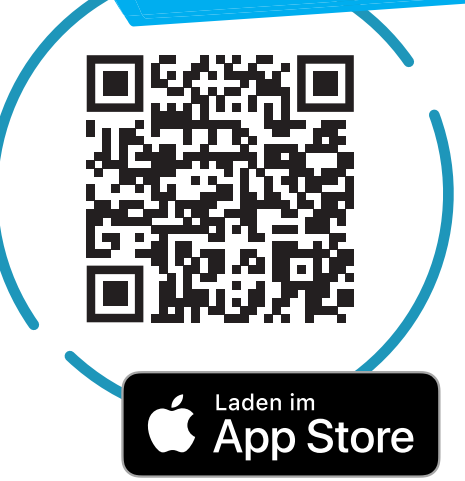

## FÜR ANDROID

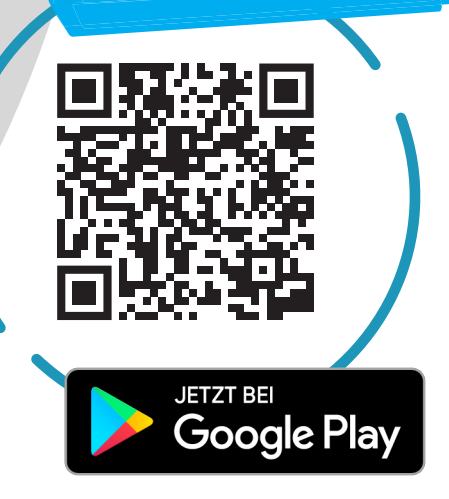

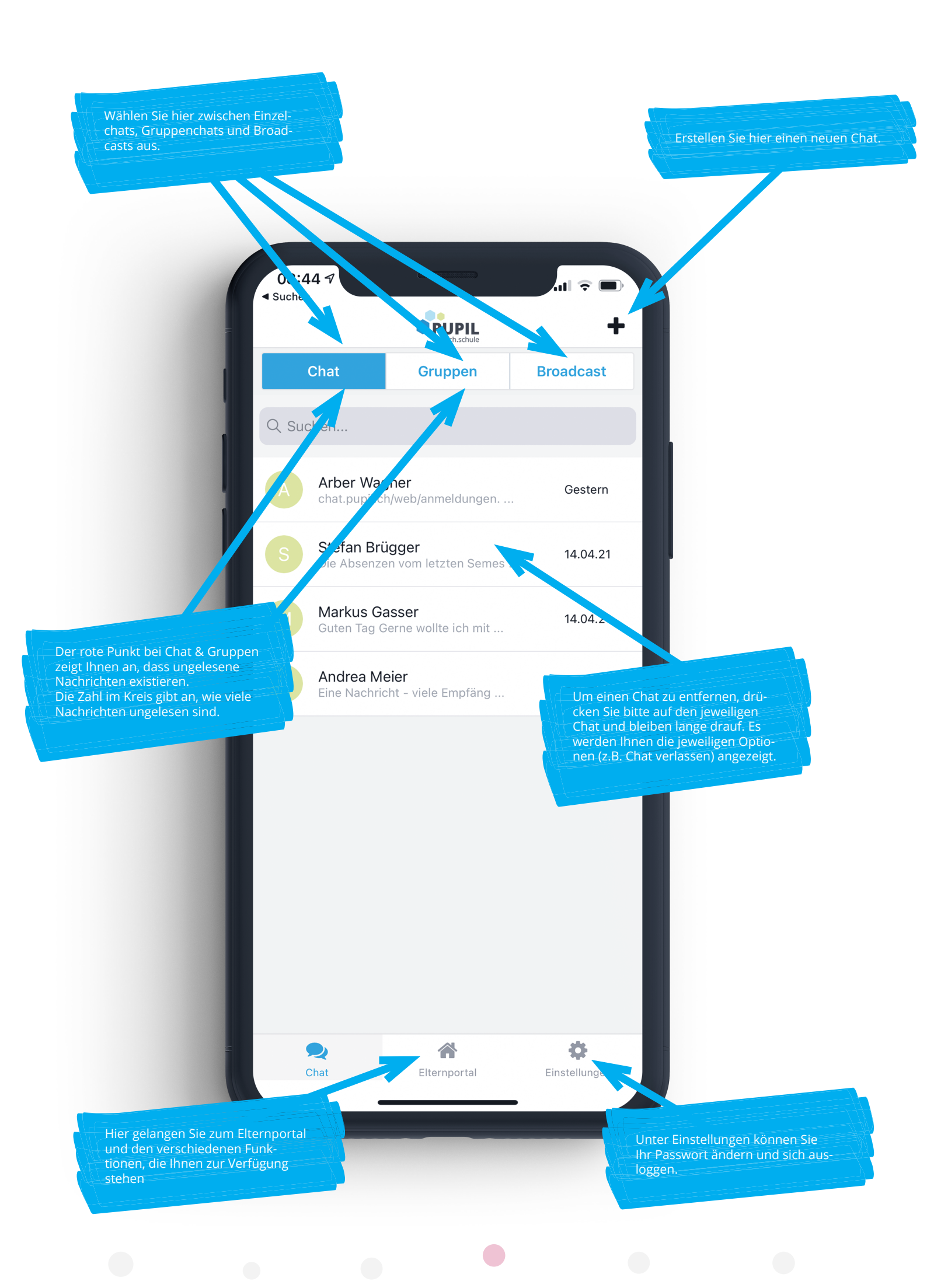

Hier erhalten Sie Informationen über die Schule Hier können Sie der Schule Absenzen Ihres Kindes melden.

今

Chat

Einstellunger

#### Bitte beachten

Nicht alle Schulen setzen sämtliche Funktionen des PUPIL Messengers ein. Die Schule informiert Sie rechtzeitig über neue Funktionen im Messenger.

PUPI

Elternportal

ï

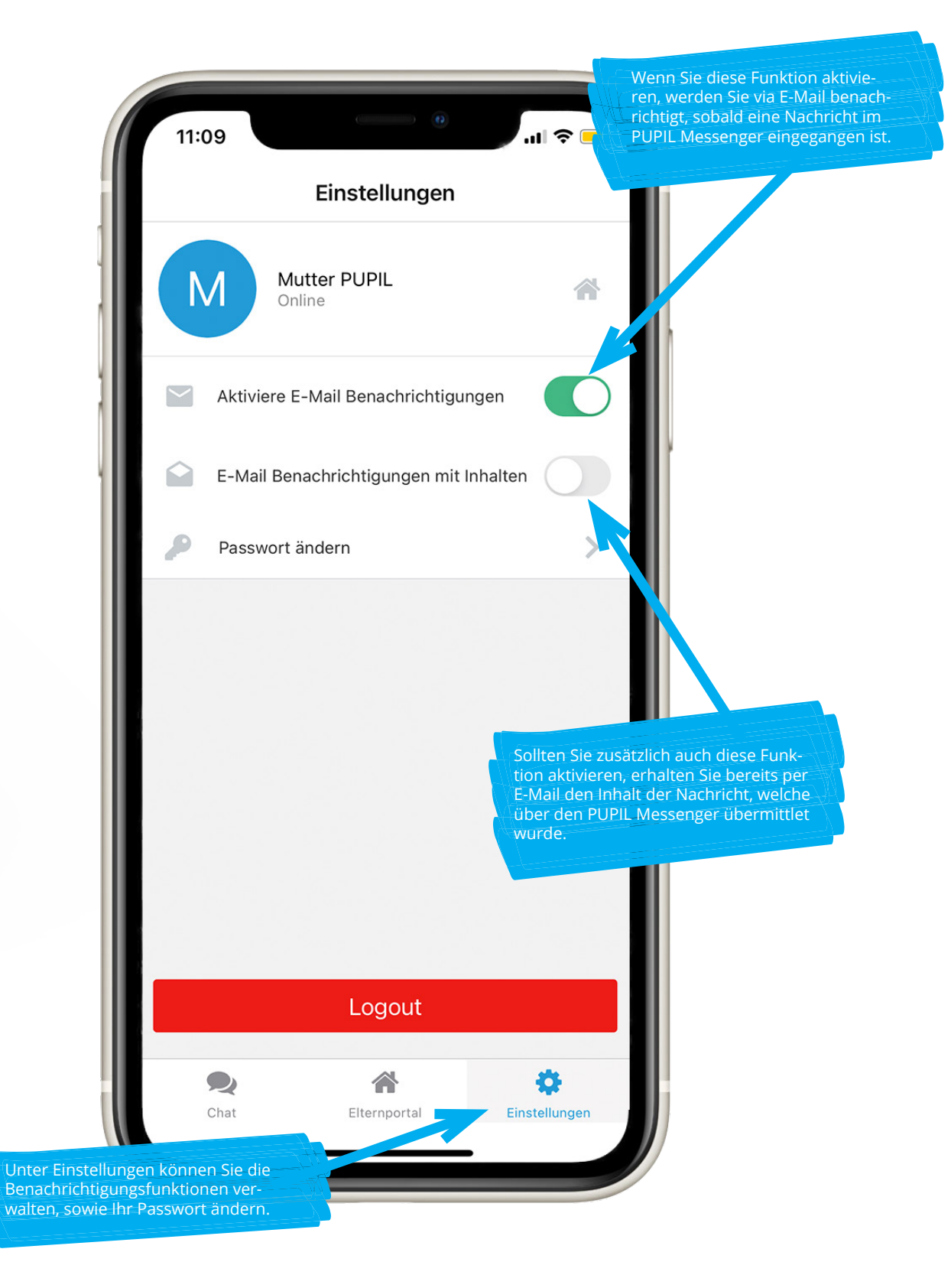